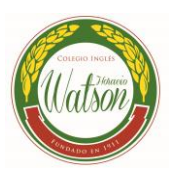

# MANEJO DE LA PLATAFORMA

# MOODLE

## Dirección web de nuestro campus de aulas virtuales:

http://campus.watson.esc.edu.ar/

### Estructura del Aula Virtual:

Cuando ingreses a la página se encontrará con una estructura similar al modelo:

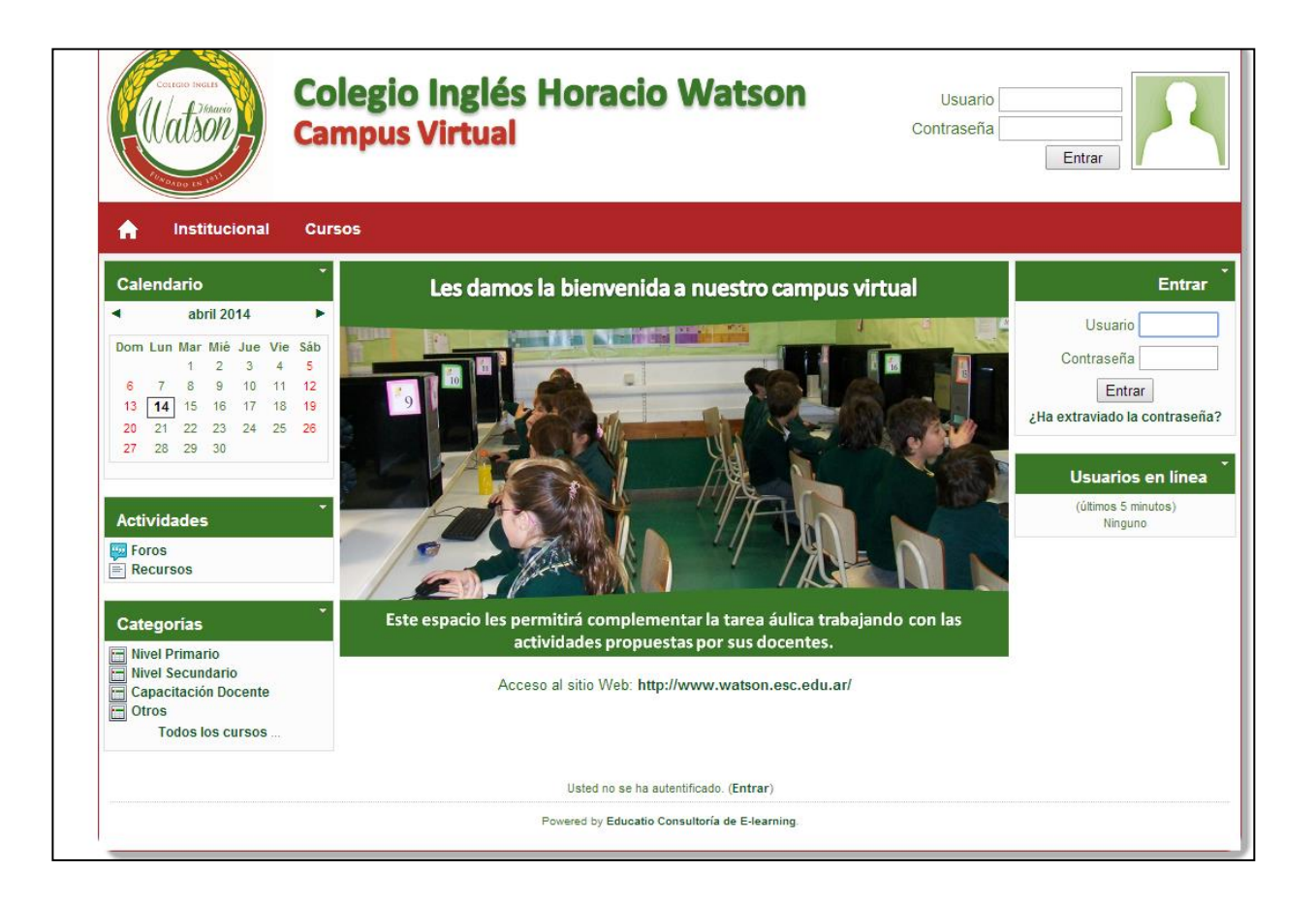

#### INFORMÁTICA AULAS VIRTUALES

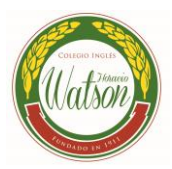

Colocando <u>su nombre de usuario y contraseña</u> podrá ingresar en el aula virtual como usuario. Si olvida su contraseña deberá ingresar a ¿Ha extraviado su contraseña? y aparecerá la pantalla siguiente:

| Colegio Inglé<br>Campus Virtua                                                                             | s Horacio Watson                                                                                                    | Usuario<br>Contraseña<br>Entrar             |
|----------------------------------------------------------------------------------------------------|----------------------------------------------------------------------------------------------------|---------------------------------------------|
| Institucional     Ideario                                                                                  |                                                                                                    |                                             |
| Campus  Sitio Web ña olvidada  Sus detalles debe favor, escriba o t correo electrónice Contraseña olvidada | en encontrarse primero en la base de datos del u<br><b>ien</b> su nombre de usuario o bien su dirección re<br>o en el recuadro apropiado. No es necesario esc | isuario. Por<br>gistrada de<br>ribir ambos. |
| Usuario<br>Dirección de correo                                                                             |                                                                                                    |                                             |
|                                                                                                    | OK Cancelar                                                                                                    |                                             |
|                                                                                                    | Usted no se ha autentificado. (Entrar)<br>Powered by Educatio Consultoría de E-learning.                                                                      |                                             |

Aquí coloca la dirección de correo y espera que le llegue a su correo el usuario y la contraseña. Si por error aprieta el botón de Entrar, aparecerá la siguiente pantalla:.

| Соцено нени | Colegio Inglés Horacio Watson<br>Campus Virtual                                                                                                    | Usuario<br>Contraseña<br>Entrar              |
|-------------|----------------------------------------------------------------------------------------------------|----------------------------------------------|
| Control     | eb <mark>ña olvidada</mark><br>Sus detalles deben encontrarse primero en la base de datos del<br>favor, escriba <b>o bien</b> su nombre de usuario o bien su dirección re<br>correo electrónico en el recuadro apropiado. No es necesario esc<br>aseña olvidada | usuario. Por<br>egistrada de<br>ríbir ambos. |
|             | Usuario dnarvani<br>Dirección de correo                                                                                                    |                                              |
|             | OK Cancelar                                                                                                    |                                              |
|             | Usted no se ha autentificado. (Entrar)<br>Powered by Educatio Consultoría de E-learning.                                                                                                    |                                              |

Y luego la pantalla de contraseña olvidada.

Una vez obtenido el usuario y la contraseña ingrese en la primera pantalla y luego al curso que le corresponda utilizando las categorías y la subcategoría.

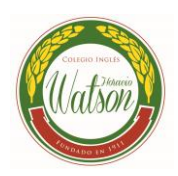

| Соцаю Інація<br>Дільно<br>Соца інація<br>Дільно<br>Соца інація<br>Соца інація<br>Соца інація<br>Соцаю Інація<br>Соцаю Інація<br>Соцаю Інація<br>Соцаю Інація<br>Соцаю Інація<br>Соцаю Інація<br>Соцаю Інація<br>Соцаю Соца інація<br>Соца інація<br>Соца соца соца соца соца соца соца соца с | Colegio Inglés Horacio Watson<br>Campus Virtual                                             | Vanina Nardone<br>Perfil   Mis cursos   Salir |
|----------------------------------------------------------------------------------------------------|---------------------------------------------------------------------------------------------|-----------------------------------------------|
| nstitucional                                                                                                    | Cursos                                                                                      |                                               |
| Campus ► Categorías ►                                                                                                    | Nivel Primario                                                                              | Activar edición                               |
|                                                                                                    |                                                                                             | Asignar roles                                 |
|                                                                                                    | Categorías: Nivel Primario                                                                  |                                               |
|                                                                                                    | Subcategorías                                                                               |                                               |
|                                                                                                    | Ciencias Sociales<br>Ciencias Exactas y Naturales<br>Comunicación y Expresión<br>Reservorio |                                               |
|                                                                                                    | Agregar un nuevo curso                                                                      |                                               |
|                                                                                                    | Buscar cursos: Ir<br>Usted se ha autentificado como Vanina Nardone (Salir)                  |                                               |
|                                                                                                    | Powered by Educatio Consultoría de E-learning.                                              |                                               |

Las aulas pueden ser **cursos** para acompañar la tarea del aula presencial o **reservorios** de información desde donde deberá bajar la información a su computadora.

#### **CURSOS**

Una vez que ingrese al curso se le presentará una estructura como la siguiente (*este es solo un modelo a tener en cuenta en la distribución de los objetos en la plataforma*):

La pantalla aparece dividida en dos columnas:

| Corros Mar<br>La Mario<br>La Mario<br>La Mario                                                                                                    | Co<br>Ca                                                    | legio Inglés Horacio Watson<br>npus Virtual                                                                                                    | <b>Vanina Nard</b><br>Perfil   Mis cursos | one             |
|----------------------------------------------------------------------------------------------------|-------------------------------------------------------------|----------------------------------------------------------------------------------------------------|-------------------------------------------|-----------------|
| nstitucion                                                                                                    | al Cur                                                      | ios -                                                                                                    |                                           |                 |
| Campus ► CIRCUITP                                                                                                    | RODUCT7°2                                                   | 114                                                                                                    | Cambiar rol a                             | Activar edición |
| Personas                                                                                                    | *                                                           | Diagrama de temas                                                                                                    |                                           |                 |
| 🤱 Participantes                                                                                                    |                                                             | ARGENTINA, CIRCUITOS PR                                                                                                    | ODUCTIVOS                                 |                 |
| Calendario           junio 2015           Dom Lun Mar Mié Junio           1         2         3         4           7         8         9         10         1           14         15         16         17         11         21         22         23         24         22           28         29         30         Clave de eventos         6         Global         © Cus           © Grupo         © Us         9         0         9         0         9 | e Vie Sáb<br>5 6<br>12 13<br>19 20<br>26 27<br>rso<br>uario | ATTERIASE REALER       ATTERIASE SECTIONALER       ATTERIASE         ATTERIASE       ATTERIASE SECTIONALER       ATTERIASE         BIENVENIDA       E       CONTENIDOS Y OBJETIVOS         ORGANIZACIÓN DEL CURSO | MAST FRACTORIS                            |                 |
| Actividades<br>Foros<br>Glosarios<br>Recursos<br>Tareas<br>Administración                                                                                                    | •                                                           | 1 CLASE 1<br>(Desde el 15 de setiembre al 22 de s<br>ACTIVIDADES ECONÓMICA                                                                                                    | setiembre)<br>.S                          |                 |

#### INFORMÁTICA AULAS VIRTUALES

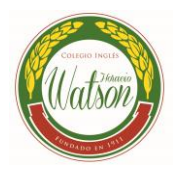

En la columna de la izquierda encontrará el acceso a toda información y recursos:

- Calendario: fechas del curso
- Personas: listado de los participantes del curso
- Actividades: es otra forma de acceso a los recursos de la columna central (Foro y tareas)
- Búsqueda
- Calificaciones: notas de las actividades
- Cursos: para acceder a otros cursos que se encuentre inscripto.
- Usuarios en línea: usuarios conectados en ese momento.

En la columna central encontrará los módulos del curso, presentación y actividades:

- Módulo: introducción, objetivos, contenidos, requisitos, metodología, cronograma, etc.
- Las actividades: número de clase, materiales para la realización, foro de esa actividad, envío de la tarea, etc.

**En la parte superior** se encuentra la barra de navegación: que le muestra en qué lugar del curso se encuentra y puede utilizarla para navegar hacia delante o hacia atrás, como cuando utiliza un navegador.

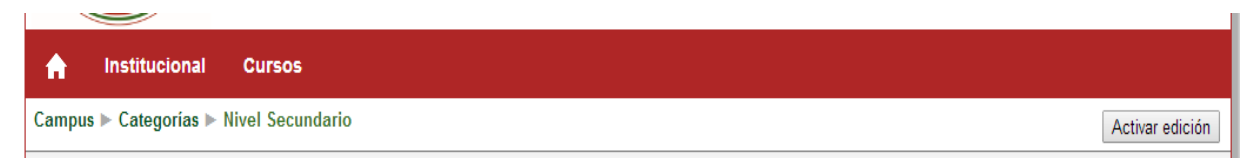

**En la parte inferior** encuentra su usuario en línea y la opción de salir del aula virtual, *no se olvide de retirarse pulsando en el botón* <u>SALIR</u>

Usted se ha autentificado como Vanina Nardone (Salir)

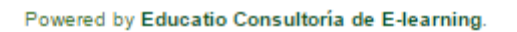

#### **Contenidos:**

Los contenidos están divididos en módulos. En cada uno de ellos encontrará:

- <u>Las clases</u> que lo forman, con una breve explicación de los materiales que debe tener en cuenta en cada una.
- <u>Los materiales</u> que se utilizarán en el módulo, podrá encontrar archivos imágenes tutoriales- etc.
- <u>Foro:</u> es el espacio en el cuál se podrá comunicar para plantear dudas.
- <u>Tareas:</u> las tareas del módulo y la opción de envío de las mismas.

#### INFORMÁTICA AULAS VIRTUALES

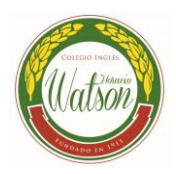

| · · · · · · · · · · · · · · · · · · ·                                                                                                    | 👜 CONSULTAS DE INFORMÁTICA                                                                                                    |   |
|----------------------------------------------------------------------------------------------------|----------------------------------------------------------------------------------------------------|---|
| Actividades                                                                                                    | 1 CLASE 1<br>(Desde el 26 de setiembre al 9 de octubre)<br>ACTIVIDADES ECONÓMICAS                                                             | - |
| Administración<br>Activar edición<br>Configuración<br>Asignar roles<br>Calificaciones<br>Grupos<br>Copia de seguridad<br>Restaurar<br>Importar<br>Reiniciar<br>Preguntas<br>Preguntas<br>Desmatricular en<br>CIRCUITPRODUCT7°2013<br>Perfii | ESCRITORIO DE LA SEÑO PATRI<br>NOS INFORMAMOS<br>VIDEOS<br>VIDEOS<br>LISTA DE PALABRAS<br>GLOSARIO<br>SÍNTESIS<br>TAREA 1<br>Sector terciario |   |

#### El Foro:

Para ingresar al foro deberá hacer clic sobre el link:

👜 sector terciario

Se abrirá una pantalla con un primer mensaje de bienvenida, escrito por el administrador del foro y a continuación los mensajes de todos los participantes que hayan realizado algún aporte. Haciendo clic en el **tema** podrá leer los mensajes:

| Campus ► CIRCUITPRODUCT7°2013 ► Fore | os 🕨 sector terciario                  |                         |               | Actualizar Foro                                                                                   |
|--------------------------------------|----------------------------------------|-------------------------|---------------|---------------------------------------------------------------------------------------------------|
|                                      |                                        |                         | Est           | e foro permite que cualquiera elija suscribirse o no<br>බ Suscribir a todos                       |
|                                      |                                        |                         |               | Mostrar/editar suscriptores actuales<br>Suscribirse a este foro<br>No rastrear mensajes no leídos |
| En el foro darás tus                 | opiniones siguiendo el tema propues    | to.                     |               |                                                                                                   |
| Es necesario tener l                 | leído el tema antes de participar para | que tu intervención sea | más acertada. |                                                                                                   |
|                                      | Colocar un nuevo ten                   | na de discusión aquí    |               |                                                                                                   |
| Tema                                 | Comenzado por                          | Respuestas              | No leído 🖌    | Último mensaje                                                                                    |
| Las actividades terciarias           | Patricia Pellegrini                    | 14                      | 0             | Patricia Pellegrini<br>lun, 14 de oct de 2013, 16:30                                              |

Tiene la posibilidad de participar escribiendo su propio mensaje en respuesta a los anteriores, haga clic en *responder:* 

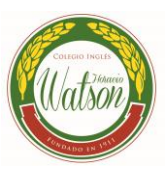

| 3 | Re: Las actividades terciarias<br>de Patricia Pellegrini - lunes, 14 de octubre de 2013, 16:30                                                                                                |
|---|----------------------------------------------------------------------------------------------------|
|   | Chicos:<br>Todas las respuestas correctas, pero algunas tienen faltas de ortografía, revisen antes de mandar al foro. Excelente la primer respuesta lo que hizo más<br>fácil seguir adelante. |
|   | Muy bien!! 🌠<br>Mostrar mensaje anterior   Editar   Partir   Borrar   Responder                                                                                                    |
|   |                                                                                                    |
|   | Re: Las actividades terciarias<br>de Micaela Curia - viernes, 11 de octubre de 2013, 17:16                                                                                                    |
|   | a) Este sector se desarrollo más en estos últimos años debido a el crecimiento y consumo de la población, trayéndole bienestar y comodidad.                                                   |
|   | <ul> <li>b) La actividad turística forma parte de éste tipo de actividad ya que, al recibir un país turistas genera mayores consumos ( hotelería, restaurante,<br/>compras, ect)</li> </ul>   |
|   | Mostrar mensaje anterior   Editar   Partir   Borrar   Responder                                                                                                    |

#### Se abre una pantalla parecida a la de un mail:

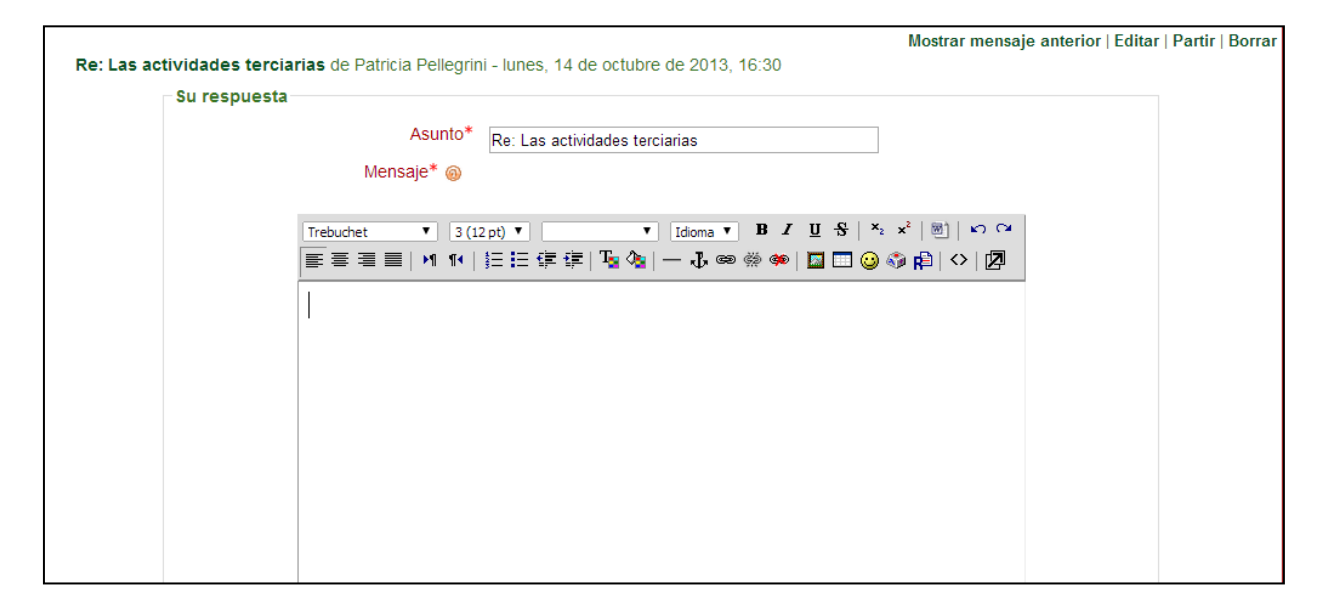

#### Para lograr el envío y la participación haga clic en enviar al foro

| Formato 👩                                   | Formato HTML                                    |
|---------------------------------------------|-------------------------------------------------|
| Suscripción 🔞                               | Deseo recibir copias de este foro por correo  ▼ |
| Archivo adjunto (Tamaño máximo:<br>500Kb) 🍥 | Seleccionar archivo Ningún archivo seleccionado |
| Enviar ahora                                |                                                 |
|                                             | Enviar al foro                                  |
|                                             | En este formulario nay campos obligatorios      |

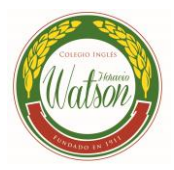

#### Las tareas:

En las fechas estipuladas en el calendario, debe enviar al tutor las tareas correspondientes a cada módulo, a través de la plataforma. Para ello, debajo de cada archivo correspondiente encontrará un link para el envío.

| Tarı                               | 208                                                                         |
|------------------------------------|-----------------------------------------------------------------------------|
| Taro<br>Taro                       | ea 1<br>ea 1                                                                |
| Suba la tarea d<br>winzip o con wi | esde el botón "Examinar" (no olvide que debe estar comprimida con<br>nrar). |
|                                    | Enviar Tarea del Módulo 1                                                   |
|                                    | Subir un archivo (Tamaño máximo: 1Mb)                                       |
| 14)<br>14)                         | Subir este archivo                                                          |
| Una vez que ha<br>Archivo".        | ya seleccionado el archivo de su PC, pulse el botón "Subir este             |
|                                    |                                                                             |
|                                    | Enviar Tarea del Módulo 1                                                   |
|                                    | Subir un archivo (Tamaño máximo: 1Mb)                                       |
| C:\D                               | ocuments and Settings\Mariana\ACTIVIDADES.rar Examinar                      |

Para verificar que la tarea ha sido enviada correctamente, luego de subir el archivo la pantalla le mostrará un botón "CONTINUAR" haga clic. Le aparecerá el archivo que acaba de enviar. Si se muestra como en el modelo ha subido correctamente su archivo:

| Enviar Tarea del Módulo 1             |   |
|---------------------------------------|---|
| nomovidens.rar                        |   |
| Subir un archivo (Tamaño máximo: 1Mb) | R |
| Subir este archivo                    | ] |